# **Table of Contents**

| Kätkön tiedot                | 2  |
|------------------------------|----|
| Yläpalkin valikko            | 3  |
| Reittipisteet-alavalikko     | 4  |
| Jaa/Vie-alavalikko           | 4  |
| Lisäasetukset-alavalikko     | 5  |
| Yksityiskohdat-välilehti     | 5  |
| Kätkön tiedot                | 6  |
| Attribuutit                  | 7  |
| Listojen hallinta            | 7  |
| Seurantalista                | 8  |
| Suosikki                     | 8  |
| Reittipisteet-välilehti      | 8  |
| Reittipisteiden tyypit       | 10 |
| Reittipisteen muokkausnäkymä | 10 |
| Reittipisteen alavalikko     | 12 |
| Kuvaus-välilehti             | 13 |
| Kätkön kuvaus                | 14 |
| Vihjeosio                    | 14 |
| Omat muistiinpanot           | 15 |
| Lokikirja-välilehti          | 16 |
| Tavaraluettelo-välilehti     | 18 |
| Kuvat-välilehti              | 18 |

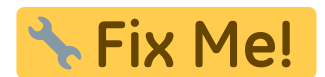

# Kätkön tiedot

Kätkötietosivut tarjoavat kaikki tiedot tietystä kätköstä. Ne voidaan avata napauttamalla kätköä listalla, livekartalla tai suoraan hakemalla kätköä geokoodin avulla.

2/19

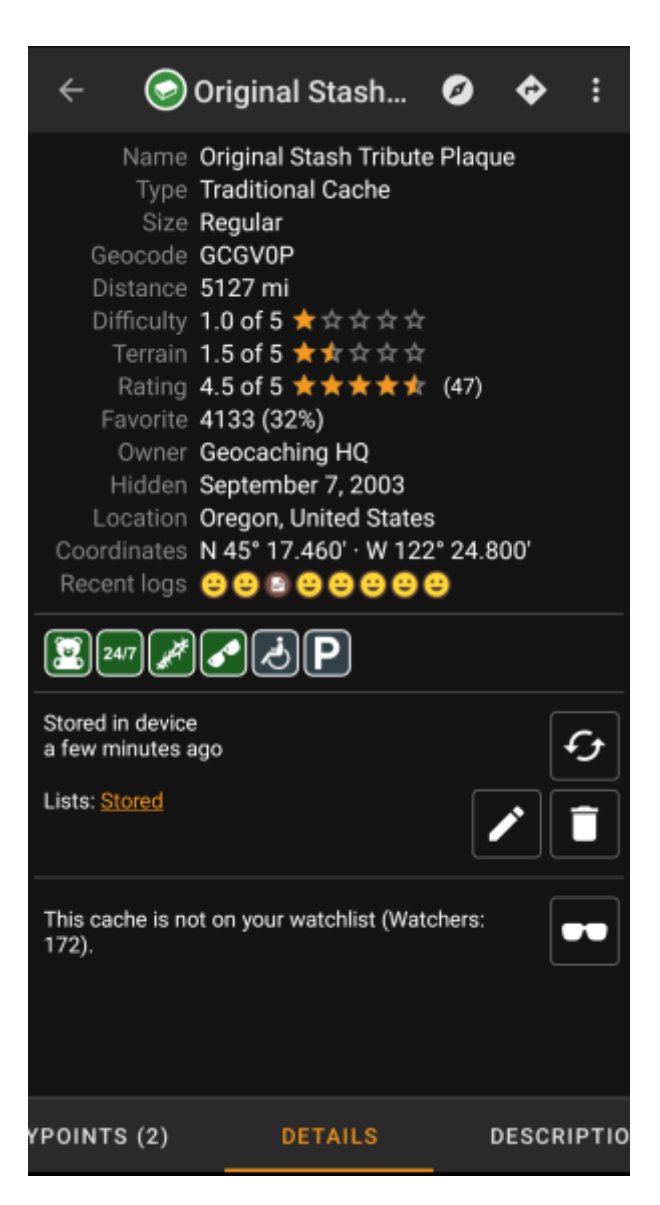

Kätkön tiedot on jaettu useampaan välilehteen, joiden välillä voi liikkua pyyhkäisemällä vasemmalta oikealle tai toisinpäin. Oletusasetuksena Yksityiskohdat-välilehti aukeaa aina ensimmäisenä.

Jokaisen välilehden alaosassa näet nykyisen välilehden nimen, ja voit käyttää myös tätä siirtymiseen välilehtien välillä. Yläosan valikko on sama kaikilla välilehdillä.

Näet täydellisen listan välilehdistä alla olevassa taulukossa. Kuvien napautus avaa isomman version, otsikoiden napautus vie sinut tässä käyttöoppaassa kyseisen välilehden omaan osioon:

3/19

| Reittipisteet                                                                                                    | Yksityiskohdat                                                                                          | Kuvaus                                                                                                    | Lokikirja                                                                                                    | Ystävien/omat lokit                                                                                                    | Tavaraluettelo                                         | Kuvat                                                    |
|----------------------------------------------------------------------------------------------------|----------------------------------------------------------------------------------------------------|----------------------------------------------------------------------------------------------------|----------------------------------------------------------------------------------------------------|----------------------------------------------------------------------------------------------------|--------------------------------------------------------|----------------------------------------------------------|
| ← 💿 Original Stash Ø � ⋮                                                                                                    | 🔶 💿 Original Stash Ø 💠 🗄                                                                                | ← 💿 Original Stash Ø � :                                                                                                    | 🔶 🎯 Original Stash 🥝 💠 🗄                                                                                                    | 🗧 🕞 Original Stash 🥝 💠 🗄                                                                                                    | ← 💿 Original Stash Ø � ⋮                               | 🔶 💿 Original Stash Ø 💠 🗄                                 |
| ADD WAYPOINT                                                                                                    | Name Original Stash Tribute Plaque<br>Type Traditional Cache<br>Size Regular                            |                                                                                                    | Log types: ©13003 © 22 © 2099 © 17 © 3 @ 7 © 13 © 1 © 5<br>aktraveler1                                                                                                    | Log types:   13003  22  2099  17  3  7  13  1  5  4  Kraveler1  2/12/22 Woohoo! I came to the area for an                                                                        | Magnitogorsk, Russia' Unite for Diabetes<br>Travel Bug | - Dave Ulmer                                             |
| Hide visited waypoints                                                                                                    | Geocode GCGV0P<br>Distance 5127 mi<br>Difficulty 1.0 of 5 ★☆☆☆☆<br>Terrain 1.5 of 5 ★☆☆☆☆               | tree - this is not part of the cache.<br>This is where it all began. On May 3, 2000, a                                                                                                    | 2569 caches event. I was thrilled to find a fellow<br>geocacher at the event. Then she said<br>the original cache site was only half an<br>bour away. Of course we had to make a | 2569 caches event. I was thrilled to find a fellow<br>geocaches at the event. Then she said<br>the original cache site was only half an<br>bour away. Of course we had to make a | 2 500 Finds Geo-Achievement Geocoin                    | PopPop's Signal the Frog 2015 Season'                    |
| Parking Area · Custom     N 45* 17.465' · W 122* 24.812'                                                                                                    | Rating 4.5 of 5 ★★★★★ (47)<br>Favorite 4133 (32%)<br>Owner Geocaching HQ<br>Hiddan Sentember 7, 2003    | Invegation bucket was placed at this very spot by<br>Dave Ulmer. In the bucket Dave placed a Delorme<br>Topo USA, 2 CD Roms, a cassette recorder, a 'George<br>of the Jungle' VHS tape, a Ross Perot book, four                   | dash for it. So excited to make this find!<br>rockman900<br>2/11/22 First time out in a long time. Nice to                                                                       | dash for it. So excited to make this find!<br>rockman900<br>2/11/22 First time out in a long time. Nice to                                                                       | 🚊 Carpe Noctem! Geocoin                                | PopPop's Signal the Frog 2015 Season's Greetings Geocoin |
| Trailhead         Image: Construct of the second second secon | Location Oregon, United States<br>Coordinates N 45° 17.460° · W 122° 24.800°<br>Recent logs 🙂 😂 😂 😌 😌 😌 | ST bills, a singshot handle and the now notorious,<br>original can of beans (now the <u>O.C.B.</u> trackable).<br>The coordinates were then <u>issted on the intermet</u> and<br>modern-day geocaching was born. The first one to | <ul> <li>Found it cache again. TFTH. Enjoyed seeing this<br/>5915 caches today.</li> <li>ornith</li> </ul>                                                                       | Found it cache again, TFTH, Enjoyed seeing this     5915 caches today.     ornith                                                                                                | É DeUSA06                                              | - GCGVOP                                                 |
|                                                                                                    | ₽¤₽₽                                                                                                    | <ul> <li>Ind the cache was Mike Teague who took the money<br/>and left some cigarettes, a cassette tape and a pen.</li> </ul>                                                                                                    | Write note and just looking for a couple of Caches     16336 caches to satisfy the 'Urge'. We stop by and do                                                                     | Write note and just looking for a couple of Caches     16336 caches to satisfy the 'Urge'. We stop by and do                                                                     | PopPop's Signal the Frog 2015 Season's                 |                                                          |
|                                                                                                    | Stored in device<br>a few minutes ago                                                                   | That original bucket was severely damaged by an<br>Oregon road crew mower and no longer exists. TEAM<br>360 and other concerned geocachers recognized the<br>importance of this evol and created the Original State               | a little maintenance whenever we are in<br>the area.                                                                                                    | a little maintenance whenever we are in<br>the area.                                                                                                    | E Turte Teache                                         |                                                          |
|                                                                                                    | Lists: Stored                                                                                           | Tribute Plaque, dedicated to geocachers everywhere.<br>You can read more about the <u>history of geocaching</u> .                                                                                                    | Hidden Cache with Logbook for 'Origina<br>Stash Tribute Plaque', which is an<br>Ammo Can chained to a tree just up                                                               | Hidden Cache with Logbook for "Origina<br>Stash Tribute Plaque", which is an<br>Ammo Can chained to a tree just up                                                               |                                                        |                                                          |
|                                                                                                    | This cache is not on your watchlist (Watchers: 172).                                                    | We like seeing your photos. Please consider attaching<br>some to your online log. Also, don't forget to place<br>your GPS unit on top of the plaque for a moment                                                                  | the hill to the left of the 'Plaque'. There<br>were no Trackables present when it was<br>checked today.                                                                          | the hill to the left of the "Plaque". There<br>were no Trackables present when it was<br>checked today.                                                                          | Scouting!!!                                            |                                                          |
|                                                                                                    |                                                                                                    | Super-accurate satellite reception!<br>Many thanks also go out to all the geocachers who                                                                                                    | Cache is doing fine and ready for the next Cacher.                                                                                                    | Cache is doing fine and ready for the next Cacher.                                                                                                    |                                                        |                                                          |
| WAYPOINTS (2) DETAILS DES                                                                                                    | YPOINTS (2) DETAILS DESCRIPTI                                                                           | O DETAILS DESCRIPTION LOGBOO                                                                                                    | SCRIPTION LOGBOOK FRIENDS/C                                                                                                    | SCRIPTION LOGBOOK FRIENDS/C                                                                                                    | OWN LOGS INVENTORY IMAGES                              | VN LOGS INVENTORY IMAGES                                 |

### Yläpalkin valikko

| ← ⊘                        | Original S                   | Log Visit       |   |
|----------------------------|------------------------------|-----------------|---|
| Name<br>Type               | Original Sta<br>Traditional  | Toggle talking  |   |
| Geocode<br>Distance        | Regular<br>GCGV0P<br>5127 mi | Open in browser |   |
| Difficulty<br>Terrain      | 1.0 of 5 ★<br>1.5 of 5 ★     | Personal note   |   |
| Rating<br>Favorite         | 4.5 of 5 ★<br>4133 (32%)     | Waypoints       | • |
| Owner<br>Hidden            | Geocachinc<br>September      | Share / Export  | Þ |
| Coordinates<br>Recent logs | N 45° 17.46                  | Advanced        | • |

Yläpalkin valikko on näkyvillä kaikilla välilehdillä ja tarjoaa kyseiselle kätkölle useita toimintoja:

Kuvakkeet yläpalkissa ja sisältö kolmen pisteen menun takana jaetaan dynaamisesti laitteesi näytön resoluution ja näytön suunnan mukaisesti. Joten on mahdollista, että näytettyjen kuvakkeiden sekä menun takaa löytyvien valintojen määrä vaihtelee. Kun valikon valinta on näytetty kuvakkeena, voit painaa sitä pitkään nähdäksesi sen toiminnon nimen, poitsi sillain kun tuplakementa on asatattu (lukut ja pitkä poinallua), kutan esimerkikoi

nimen, paitsi silloin kun tuplakomento on asetettu (lyhyt ja pitkä painallus), kuten esimerkiksi ensi- ja toissijainen navigaatio.

| Kuvake | Toiminto                   | Selite                                                                                                    |
|--------|----------------------------|----------------------------------------------------------------------------------------------------|
|        | Ensisijainen<br>navigointi | Lyhyt napautus avaa ensisijaisen navigointityökalun kätkölle navigoimiseksi.<br>Pitkä painallus avaa toissijaisen navigointityökalun kätkölle navigoimiseksi. |
|        | Navigointi                 | Avaa listan kaikista saatavilla olevista navigointityökaluista.                                                                                               |

| Kuvako          | Toiminto                       | Selite                                                                                                    |  |  |
|-----------------|--------------------------------|----------------------------------------------------------------------------------------------------|--|--|
| KUVUKC          | Kolmen pisteen<br>menu         | Napauttamalla tästä esille tulee toimintomenu, joka sisältää toiminnot, jotka eivät<br>ole sopinut laitteesi yläpalkkiin, ja on siirretty tähän listaan. Kaikki toiminnot tässä<br>menulistassa esitellään tässä taulukossa. |  |  |
|                 | Kirjaa käynti                  | Tämä avaa lokkausnäkymän kätkön kirjaamiseksi.                                                                                                    |  |  |
|                 | Kytke puhuminen<br>päälle/pois | Aloittaa tai lopettaa tekstistä puheeksi -toiminnon, joka selostaa englanniksi<br>suunnan ja etäisyyden kohteeseen.<br>Voit myös sammuttaa näytön kun tekstistä puheeksi -toiminto on aktivoitu.                             |  |  |
| Avaa selaimessa |                                | Avaa kätkön ensisijaisessa internetselaimessasi tai (jos aktivoituna kätkönäkymäasetuksissa) käyttäen Chrome WebViewiä c:geon sisällä.                                                                                       |  |  |
| Avaa Geochecker |                                | Avaa geocheckerin tälle kätkölle selaimessasi.<br>Tämä valinta on saatavilla vain jos kätkön kuvaus sisältää linkin<br>(tunnettuun) geocheckeriin.                                                                           |  |  |
| Omat merkinnät  |                                | Tämä avaa näkymän omien merkintöjen muokkaukseen. Toiminto löytyy myös<br>Yksityiskohdat-välilehdestä.                                                                                                    |  |  |
| Reittipisteet   |                                | Sisältää alavalikon erilaisilla valinnoilla liittyen kätkön reittipisteisiin (katso seuraava kappale).                                                                                                    |  |  |
| Jaa / Vie       |                                | Alavalikko joka sisältää erilaisia valintoja kätkön tai sen tietojen jakamiseen tai<br>vientiin (katso seuraava kappale).                                                                                                    |  |  |
| Lisäasetukset   |                                | Sisältää useita edistyneitä valintoja kätkölle (katso seuraava kappale).                                                                                                    |  |  |

### Reittipisteet-alavalikko

|                                                                                                    | ÷          | 🕝 Ori                                                                                                    | Waypoints                                                                                                    |
|----------------------------------------------------------------------------------------------------|------------|----------------------------------------------------------------------------------------------------|----------------------------------------------------------------------------------------------------|
|                                                                                                    |            | Name Ori<br>Type Tra<br>Size Re                                                                                                    | Remove user-defined waypoints                                                                                     |
|                                                                                                    | Geo<br>Dis | ocode GC<br>tance 51                                                                                                    | Extract waypoints                                                                                                 |
|                                                                                                    | Difi<br>T  | ficulty 1.0<br>errain 1.5                                                                                                    | Prevent waypoints from note                                                                                       |
| Toiminto                                                                                                    | 9          | Selite                                                                                                    |                                                                                                    |
| Tämä toiminto etsii kätkön kuvauksesta päteviä koortinaatteja ja luo<br>automaattisesti reittipisteen jokaisesta koordinaateista, jotka löytyvät<br>kuvauksesta.<br>Tämä on kätevä toiminto siinä tapauksessa jos kätkön omistaja ei luonut<br>reittipisteitä, mutta on listannut koordinaatteja kätkön kuvauksessa. |            | to etsii kätkön kuvauksesta päteviä koortinaatteja ja luo<br>esti reittipisteen jokaisesta koordinaateista, jotka löytyvät<br>evä toiminto siinä tapauksessa jos kätkön omistaja ei luonut<br>mutta on listannut koordinaatteja kätkön kuvauksessa. |                                                                                                    |
| Estä/Salli muistiinpanoista Tämä toiminto sallii/kieltää sen, että c:geo luo reittipisteet kätkön henkilökohtaisista muistiinpanoista löytyvistä koordinaateista.                                                                                                    |            |                                                                                                    | to sallii/kieltää sen, että c:geo luo reittipisteet kätkön<br>isista muistiinpanoista löytyvistä koordinaateista. |

#### Jaa/Vie-alavalikko

| $\leftarrow$                | Original S                                 | Share / Export                  |     |
|-----------------------------|--------------------------------------------|---------------------------------|-----|
| Name<br>Type                | Original Sta:<br>Traditional (             | Share cache                     |     |
| Size<br>Geocode<br>Distance | Regular<br>GCGV0P<br>5127 mi               | GPX                             |     |
| Difficulty<br>Terrain       | 1.0 of 5 <b>★</b> 1<br>1.5 of 5 <b>★</b> 1 | Field Notes                     |     |
| Selite                      |                                            |                                 |     |
| Jakaa linkin kätkölle käy   | ttäen Androidin                            | sisäänrakennettua jakamistyökal | ua. |
| Antaa mahdollisuuden j      | akaa kätkö(t) GP                           | X-tiedostona.                   |     |

Kenttämerkinnät Vie kätkön offline-kirjauksen kenttämerkintätiedostona.

#### Lisäasetukset-alavalikko

Toiminto

Jaa kätkö GPX

| ← 💿                               | Original S                        | Advanced             |
|-----------------------------------|-----------------------------------|----------------------|
| Name<br>Type                      | Original Sta<br>Traditional (     | Caches around        |
| Size<br>Geocode                   | Regular<br>GCGV0P                 | Vote                 |
| Distance<br>Difficulty<br>Terrain | 1.0 of 5 <b>†</b> 1               | Ignore cache         |
| Rating<br>Favorite                | 4.5 of 5 <b>±</b> 1<br>4133 (32%) | Add to bookmark list |
| Owner<br>Hidden                   | Geocaching<br>September           | Set cache icon       |
| Location                          | Oregon, Uni                       | EU VIGIEA            |

| Toiminto          | Selite                                                                                                    |
|-------------------|----------------------------------------------------------------------------------------------------|
| Kätköt lähistöllä | Tämä valinta aloittaa Lähistöllä-haun perustuen kätkön koordinaatteihin ja näyttää tulokset.                                                                                                    |
| Anna ääni         | Tämä avaa GCVote-ikkunan kätkölle, jotta voit arvostella sen.                                                                                                    |
| Ohita kätkö       | Tämä asettaa kätkön geokätköilypalvelun ohituslistalle.<br>Kätkön ohittaminen tarkoittaa, että tämä kätkö ei tule enää esille kun tietoja ladataan<br>gekätköilypalvelusta. Voit nähdä kätkön taas uudelleen poistamalla kätkön ohituksen<br>geokätköilysivustolla. |

### Yksityiskohdat-välilehti

Tämä välilehti avataan oletuksena (jos et ole muuttanut ensimmäistä sivua asetuksista) ja näyttää sinulle kätkön tärkeimmät tiedot.

#### Kätkön tiedot

| Name        | Original Stash Tribute Plaque  |
|-------------|--------------------------------|
| Туре        | Traditional Cache              |
| Size        | Regular                        |
| Geocode     | GCGV0P                         |
| Distance    | 5127 mi                        |
| Difficulty  | 1.0 of 5 ★ 🕁 🕁 🕁               |
| Terrain     | 1.5 of 5 ★☆☆☆☆                 |
| Rating      | 4.5 of 5 ★ ★ 🛧 🛧 (47)          |
| Favorite    | 4133 (32%)                     |
| Owner       | Geocaching HQ                  |
| Hidden      | September 7, 2003              |
| Location    | Oregon, United States          |
| Coordinates | N 45° 17.460' · W 122° 24.800' |
| Recent logs | 8888888                        |

6/19

Tämä osio yksityiskohdat-välilehdestä näyttää kätkön tiedot:

| Rivi          | Selite                                                                                                    |
|---------------|----------------------------------------------------------------------------------------------------|
| Nimi          | Kyseisen kätkön nimi.                                                                                                    |
| Тууррі        | Kyseisen kätkön tyyppi.                                                                                                    |
| Geokoodi      | Kyseisen kätkön geokoodi.                                                                                                    |
| Tila          | Kyseisen kätkön tila. Näyttää sinulle oletko löytänyt kätkön (ja löytöpäivän) tai oletko tallentanut<br>offline-lokin kätkölle. Lisäksi näyttää, että onko kätkö hyllytetty, arkistoitu tai vain Premium-<br>jäsenille. |
| Etäisyys      | Nykyisestä sijainnistasi laskettu etäisyys kätkölle.                                                                                                    |
| Vaikeus       | Kätkön vaikeusarvo näytettynä sekä graafisesti että numeroina.                                                                                                    |
| Maasto        | Kätkön maastoarvo näytettynä sekä graafisesti että numeroina.                                                                                                    |
| Arviointi     | Näyttää kätkön laatuarvioinnin GCVotesta, jos tämä palvelu on kytketty päälle c:geon<br>asetuksista. Arvo näytetään sekä graafisesti että numeroina.<br>Sulkeissa oleva arvo on kätkölle annettujen äänien määrä.       |
| Suosikki      | Kätkön saamien suosikkipisteiden (geocaching.com) tai suosittelujen (opencaching) määrä.<br>Näytetty prosenttimäärä lasketaan jakamalla suosikkipisteiden määrä löytöjen määrällä.                                      |
| Oma arviointi | Näyttää kätkölle GCVotessa antamasi arvioinnin, jos tämä on aktivoitu c:geon asetuksista. Arvo<br>näytetään sekä graafisesti että numeroina.                                                                            |
| Omistaja      | Kätkön omistajan nimi.<br>Voit napauttaa tästä avataksesi valikon, joka sisältää toimintoja kätkön omistajaan liittyen.                                                                                                 |
| Piilotettu    | Kätkön piilotuspäivä.                                                                                                    |
| Sijainti      | Valtio/osavaltio/maakunta, johon kätkö on piilotettu.                                                                                                    |
| Koordinaatit  | Kätkön koordinaatit.<br>Voit napauttaa tästä nähdäksesi c:geon tukemat eri <mark>koordinaattimuodo</mark> t.                                                                                                    |
|               |                                                                                                    |

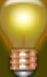

Voit painaa pitkään joitakin ylläolevia kenttiä kopioidaksesi tiedon leikepöydälle tai jakaaksesi sen.

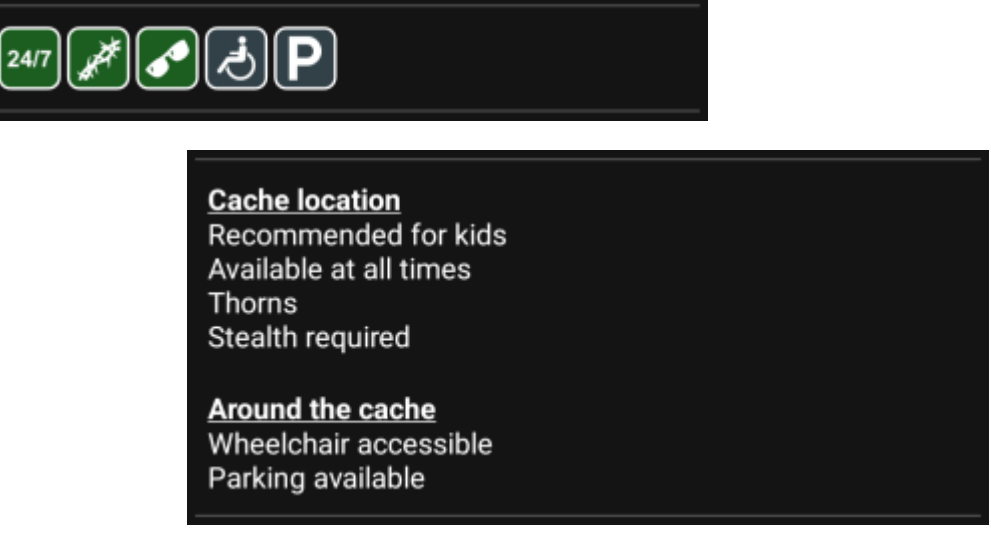

Tämä osio yksityiskohdat-välilehdestä näyttää kätkön omistajan kätkölle asettamat attribuutit kuvakkeina. Tämä osio ei ole näkyvissä siinä tapauksessa jos omistaja ei ole asettanut kätkölle attribuutteja.

Voit napauttaa attribuuttikuvakkeita nähdäksesi ne tekstimuodossa.

#### Listojen hallinta

Tämä osio yksityiskohdat-välilehdestä tarjoaa useita vaihtoehtoja kätkön hallitsemiseen listojen ja offline-tilan suhteen.

| Stored i<br>a few m<br>Lists: <u>S</u> | in device<br>hinutes ago<br>tored<br>Tored                                                                                                    |
|----------------------------------------|----------------------------------------------------------------------------------------------------|
| Kuvake/toiminto                        | Selite                                                                                                    |
| Stored in device about 1 hour ago      | Tämä kenttä kertoo jos kyseinen kätkö on tallennettu <mark>kätkölistoihin</mark> ja kuinka<br>kauan se on ollut tallennettuna (eli milloin kätkö on tallennettu ja kuinka<br>ajantasaisia tiedot ovat).                                                      |
|                                        | Päivittää kätkön tiedot hakemalla kaikki tiedot uudestaan<br>geokätköilypalvelusta.                                                                                                    |
| Lists: Stored                          | Jos kyseinen kätkö on jo tallennettu kätkölistoihin niin tämä kenttä näyttää<br>listan/listat mihin se on tallennettu. Voit napauttaa listan nimeä avaaksesi<br>kyseisen listan.                                                                             |
| 8                                      | Tämä nappi näkyy vain jos valittua kätköä ei ole vielä tallennettu<br>kätkölistoihin. Painamalla kätkö voidaan tallentaa haluamaasi listaan.<br>Pitkä painallus tallentaa kätkön viimeksi käytettyyn listaan, eikä kysy mihin<br>listaan kätkö tallennetaan. |

### Seurantalista

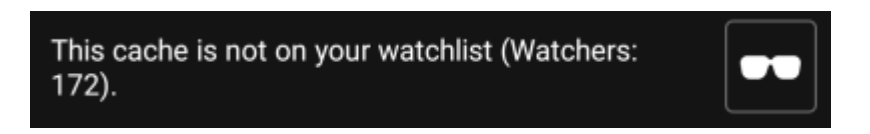

Tämä osio antaa mahdollisuuden kätkön lisäämiseen tai poistamiseen seurantalistaltasi.

Seurantalista on geokätköilysivuston toiminto. Seurantalistalla olevasta kätköstä tulee sähköpostiisi viesti joka kerta, kun kätkölle tehdään kirjaus.

tai -nappi lisää/poistaa kätkön seurantalistalta. Seu raajia:-arvo näyttää kuinka monen käyttäjän seurantalistalla kätkö on.

### Suosikki

This cache is one of your favorites.

Tämä osio näyttää, annoitko suosikkipisteen kätkölle.

tai 🗙 -nappi näytetään vain jos olet löytänyt kätkön, ja lisää/poistaa kätkön suosikeista.

### Reittipisteet-välilehti

2025/06/16 03:08

8/19

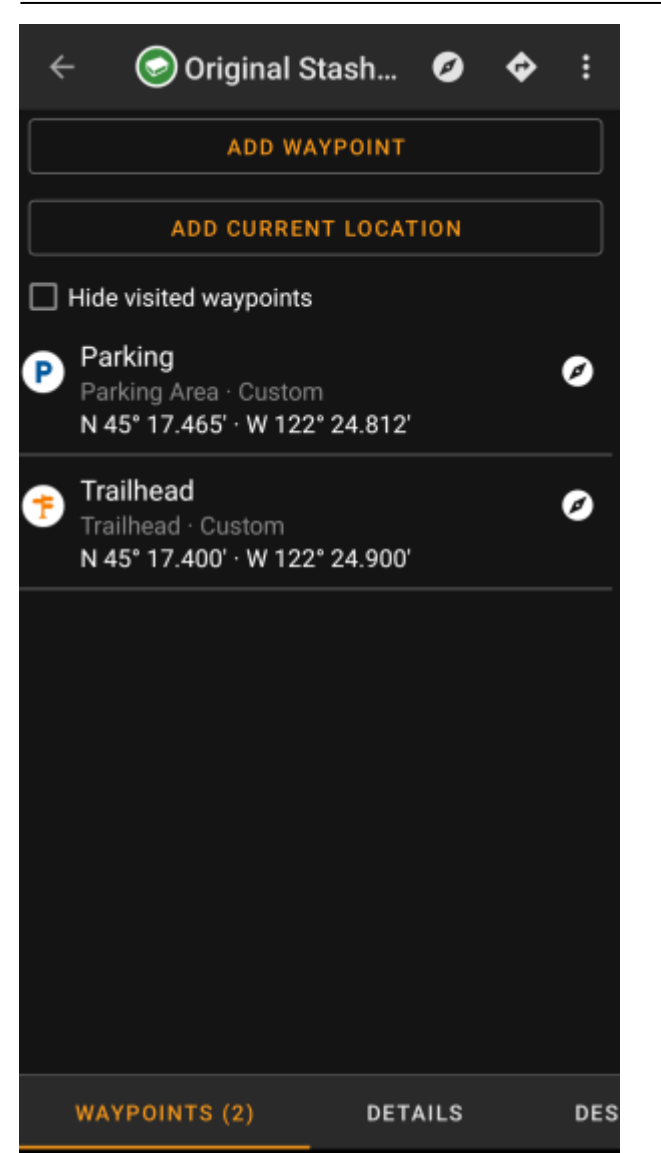

Tämä välilehti sisältää kaikki kätkön reittipisteet ja niiden tiedot. Välilehti näyttää kätkön omistajan määrittämät reittipisteet, ja antaa mahdollisuuden lisätä omia reittipisteitä kätkölle.

Reittipistetiedot näkyvät seuraavasti:

| Rivi                    | Selite                                                                                                    |
|-------------------------|----------------------------------------------------------------------------------------------------|
| Otsikko                 | Reittipisteen otsikko ja kuvake                                                                                                    |
| Tyyppi ja<br>referenssi | Reittipisteen tyyppi ja (palvelun lähettämä) referenssikoodi, tai Oma, jos reittipiste on itse luotu.                                                                                                    |
| Koordinaatit            | Reittipisteen koordinaatit. Kenttä voi olla myös tyhjä, jos omistaja ei ole määrittänyt<br>koordinaatteja, tai olet luonut reittipisteen ilman koordinaatteja (tai käyttäen<br>reittipistelaskuria, jossa on käytetty muuttujia, joista puuttuu arvo, näin luoden vajaat<br>koordinaatit).<br>Voit napauttaa koordinaatteja näyttääksesi ne muissa tuetuissa muodoissa. |
| Selite                  | Reittipisteen kuvaus                                                                                                    |
|                         | Tämä kuvake näytetään koordinaatit sisältävien reittipisteiden oikealla puolella. Lyhyt<br>napautus avaa ensisijaisen navigoinnin pitkä painallus avaa toissijaisen navigoinnin<br>koordinaatteihin.                                                                                                    |

Reittipisteen lyhyt napautus avaa reittipisteen muokkausnäkymän. Pitkä painallus avaa alavalikon, joka sisältää useita valintoja reittipisteelle.

10/19

Napauttamalla Lisää reittipiste avautuu reittipisteen muokkausnäkymä, jossa voit luoda oman reittipisteen kätkölle.

### **Reittipisteiden tyypit**

Reittipisteet ovat erityyppisiä, kuten alla:

| Kuvake | Nimi                | Selite                                                                                                    |
|--------|---------------------|----------------------------------------------------------------------------------------------------|
| ×      | Pysäköintialue      | Kätköön liittyvän parkkipaikan koordinaatit.                                                                                                    |
| ×      | Vastattava kysymys  | Kätkön reittipiste, jossa ei ole fyysistä piilopaikkaa. Reittipisteessä vieraileminen<br>voi kuitenkin auttaa vastaamaan mahdollisesti kätkön kuvauksessa olevaan<br>kysymykseen. |
| ×      | Multikätkön vaihe   | Kätkön reittipiste, jossa voi olla piilotettuna fyysinen piste, jossa voi olla lisätietoja<br>kätkön ratkaisemiseksi.                                                             |
| ×      | Reitin alku         | Tämän reittipisteen koordinaatit osoittavat yleensä paikan, mistä voi lähteä<br>kävelemään kätkölle tai seuraavalle reittipisteelle.                                              |
| ×      | Viitesijainti       | Yleinen viitesijainti, jota voi käyttää moneen tarkoitukseen.                                                                                                    |
| ×      | Lopullinen sijainti | Näyttää kätkön loppusijainnin.                                                                                                    |

### Reittipisteen muokkausnäkymä

| $\leftarrow$ Add waypoint                  | ×       | ~ |
|--------------------------------------------|---------|---|
| N/S°<br>E/W°                               |         |   |
| Bearing in °                               |         |   |
| Distance                                   | ft      |   |
| Reference Point                            |         | • |
| Marker 1                                   |         |   |
| User note                                  |         |   |
|                                            |         |   |
| ☐ Visited                                  |         |   |
| O No change to cache coordinates           |         |   |
| O Set as cache coordinates in c:geo        |         |   |
| O Set as cache coordinates in c:geo and on | website | ; |

Seuraavassa taulukossa kuvataan reittipisteen muokkausnäkymän toiminnot:

| Osio | Selite                           |
|------|----------------------------------|
| N/S° | Koordinaattikentän napautus avaa |
| E/W° | koordinaattien syöttönäkymän.    |

| c:geo User Guide - Kätkön tiedot              |     | 12/19 20                                                                                                    | 25/06/16 03:08                 |  |
|-----------------------------------------------|-----|----------------------------------------------------------------------------------------------------|--------------------------------|--|
| Osio                                          |     | Selite                                                                                                    |                                |  |
| Bearing in °                                  |     | Koordinaattien syötön jälkeen voit<br>halutessasi tehdä koordinaattien<br>uudelleenlaskennan syöttämällä suunnan ja                                  |                                |  |
| Distance                                      | ~   | jälkeen koordinaatit lasketaan uu<br>suunnan ja etäisyyden perusteell                                                                                | delleen<br>a.                  |  |
| Reference Point                               | •   | Tässä kentässä voit valita reittipis<br>tyypin.                                                                                                    | steen                          |  |
| Marker 1                                      |     |                                                                                                    |                                |  |
| User note                                     |     | Näissä kentissä voit asettaa reitti<br>nimen ja muistiinpanot.<br>Reittipisteen nimi on täytetty<br>automaattisesti valitun reittipiste<br>mukaan.   | pisteen<br>tyypin              |  |
| ☐ Visited                                     | -   | Tämä valinta asettaa reittipisteer<br>Vierailtu, ja merkitsee reittipis<br>listassa ruksilla, sekä tekee reittip<br>kuvakeen kartalla läpinäkyväksi. | n tilaan<br>steen<br>pisteen   |  |
|                                               | 1   | Voit halutessasi korvata kätkön k<br>tämän reittipisteen koordinaateill                                                                              | oordinaatit<br>a. Tämän        |  |
| O No change to cache coordinates              |     | voi tehdä joko ohjelmassa tai<br>geokätköilysivustolla (jos sivusto                                                                                  | tukee sitä).                   |  |
| O Set as cache coordinates in c:geo           |     | Tämä on kätevä tominto, jos kätkön kuvake<br>halutaan siirtää todellisiin koordinaatteihin                                                           |                                |  |
| Set as cache coordinates in c:geo and on webs | ite | (kuten ratkaistu mysteerikätkö ta<br>multikätkön viimeinen sijainti) ja<br>koordinaatit pysyvästi geokätköil<br>omiin tietoihin.                     | i<br>tallentaa<br>ysivustolle, |  |

### Reittipisteen alavalikko

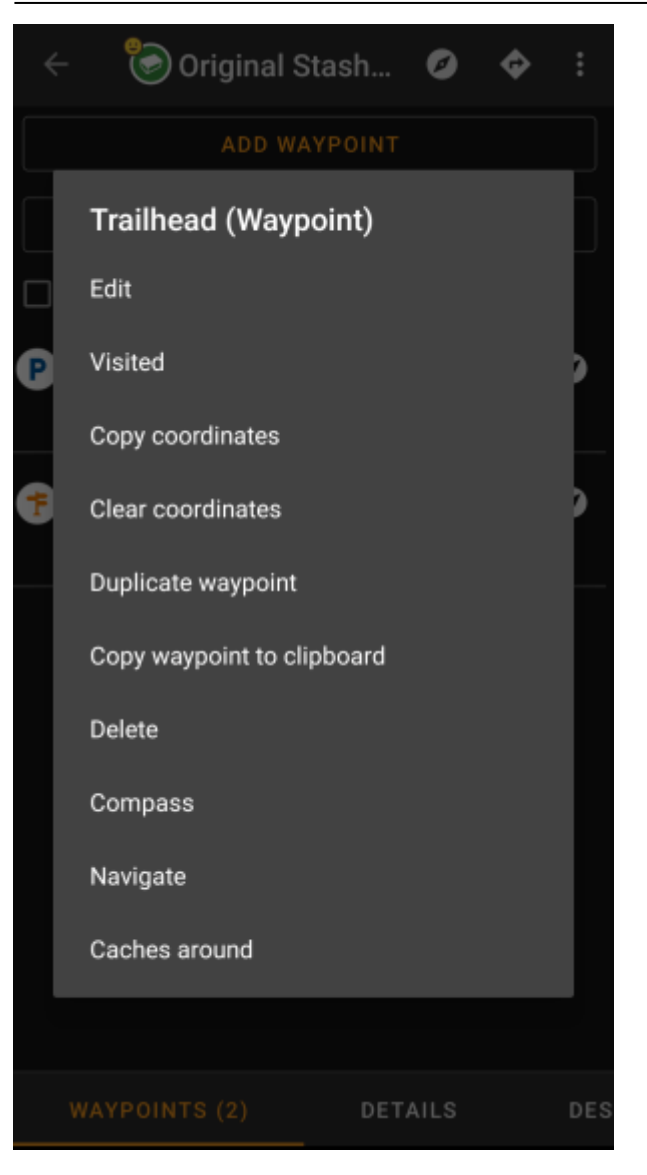

Reittipisteen pitkä painallus avaa alavalikon, joka sisältää reittipisteelle useita toimintoja:

| Valinta             | Selite                                                                                                    |
|---------------------|----------------------------------------------------------------------------------------------------|
| Muokkaa             | Avaa reittipisteen muokkauksen.<br>Sama kuin lyhyt reittipisteen napautus.                                                                                                    |
| Vierailtu           | Asettaa reittipisteen vierailluksi, näyttäen merkin reittipisteen kohdalla listassa, ja tehden reittipisteen kuvakkeen läpinäkyväksi kartalla.                                           |
| Kopioi koordinaatit | Kopioi reittipisteen koordinaatit leikepöydälle.                                                                                                    |
| Poista koordinaatit | Poistaa reittipisteen koordinaatit.<br>Tämä valinta on saatavilla vain omille reittipisteille.                                                                                           |
| Monista reittipiste | Luo uuden oman reittipisteen kaikilla valitun reittipisteen tiedoilla.<br>Tämä voi olla kätevä silloin, kun halutaan kloonata sivuston tarjoama reittipiste, sen<br>muokkaamista varten. |
| Poista              | Poistaa reittipisteen.<br>Tämä valinta on saatavilla vain omille reittipisteille.                                                                                                    |
| Kompassi            | Avaa kompassin reittipisteen koordinaatteihin navigoimiseksi.                                                                                                    |
| Navigoi             | Avaa listan kaikista navigointivaihtoehdoista tälle reittipisteelle.                                                                                                    |
| Kätköt lähistöllä   | Avaa Lähistöllä-haun hakeakseen kätköjä reittipisteen lähettyviltä.                                                                                                    |

# Kuvaus-välilehti

13/19

#### Kätkön kuvaus

| ÷                                                                                                    | 🕝 Ori                                                                                                    | ginal Stas                                                                                                    | sh                                                                                                    | Ø                                                                                                    | ¢                                                                                            | :                            |
|----------------------------------------------------------------------------------------------------|----------------------------------------------------------------------------------------------------|----------------------------------------------------------------------------------------------------|----------------------------------------------------------------------------------------------------|----------------------------------------------------------------------------------------------------|----------------------------------------------------------------------------------------------|------------------------------|
| When cla<br>Plaque, p<br>in the nea<br>tree - this                                                                                                    |                                                                                                    | nd on the Or<br>nember to si<br>niner. There<br>rt of the cac                                                                                                    |                                                                                                    |                                                                                                    |                                                                                              | ed                           |
| This is w<br>five-gallo<br>Dave Ulm<br>Topo US/<br>of the Ju<br>\$1 bills, a<br>original c<br>The coord<br>modern-c<br>find the c<br>and left s                                                                                                    | here it all<br>n bucket v<br>ner. In the<br>A, 2 CD Ro<br>ngle" VHS<br>a slingsho<br>a slingsho | began. On M<br>was placed a<br>bucket Dave<br>oms, a casse<br>tape, a Ros<br>t handle and<br>ns (now the<br>ere then <u>list</u><br>ching was b<br>Mike Teagu<br>rettes, a cas | May 3, 2<br>at this v<br>e placed<br>ette reco<br>s Perot<br>d the no<br>O.C.B.<br>Oorn. The<br>born. The<br>ue who the<br>sette ta | 000, a<br>very spo<br>d a Delo<br>order, a<br>book, t<br>book, t<br>w noto<br>trackat<br><u>ne inter</u><br>took th<br>ape and | ot by<br>orme<br>a "Geor<br>four<br>rrious,<br>ble).<br>net an<br>one to<br>e mon<br>d a per | ge<br>d<br>ey<br>1.          |
| That orig<br>Oregon re<br>360 and o<br>importan<br>Tribute P<br>You can r                                                                                                    | inal bucke<br>oad crew f<br>other cond<br>ice of this<br>laque, deo<br>read more                                                                                                    | et was sever<br>mower and<br>cerned geoc<br>spot and cr<br>dicated to ge<br>about the h                                                                                        | ely dan<br>no long<br>achers<br>eated th<br>eocache<br><u>iistory c</u>                                                             | naged l<br>er exis<br>recogr<br>he Orig<br>ers eve<br>of geoc                                                                  | by an<br>ts. TE/<br>hized tl<br>inal St<br>rywhei<br>aching                                  | AM<br>he<br>ash<br>re.<br>J. |
| We like seeing your photos. Please consider attaching<br>some to your online log. Also, don't forget to place<br>your GPS unit on top of the plaque for a moment<br>or two in order to receive extended battery life and<br>super-accurate satellite reception! |                                                                                                    |                                                                                                    |                                                                                                    |                                                                                                    |                                                                                              |                              |
| Many tha                                                                                                    | inks also                                                                                                    | go out to all                                                                                                    | the geo                                                                                                    | cache                                                                                                    | rs who                                                                                       |                              |
| DETAILS                                                                                                    | 3                                                                                                    | DESCRIPT                                                                                                    | ION                                                                                                    |                                                                                                    | LOGB                                                                                         | оок                          |

Kuvauksen välilehti pääasiassa sisältää kätkön omistajan asettamat tiedot. Vieritettävän kätkökuvauksen alla löydät osiot, jotka sisältävät kätkön vihjeen sekä omat muistiinpanot.

Voit napauttaa kätkön kuvausta kopioidaksesi tekstin tai sen osan leikepöydälle. Lisäksi voit käyttää tekstin valintaa aloittaaksesi kuvauksen kääntämisen toiselle kielelle.

#### Vihjeosio

### -Hint

Hfr lbhe cerivbhf nafjref vagb guvf rdhngvba (N+O+P+Q +R+S+T+U+V+W+X+Y+Z)-1. Gur nafjre jvyy or 0  $\_$  .

🖸 Spoiler images

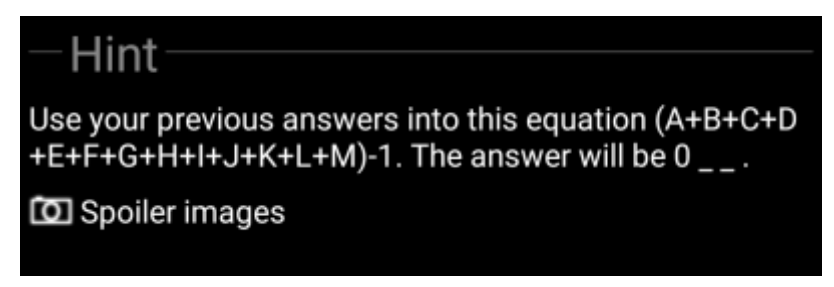

Tämä osio sisältää kätkön vihjeen, jos omistaja on asettanut sellaisen. Oletuksena vihje on koodattu (vasen kuva), jotta kätkön mahdollinen paikka ei näy heti. Purkaaksesi koodauksen, napauta koodatun tekstin päältä (oikea kuva).

Jos omistaja on ladannut kuvia kätkölle, löydät napautettavan linkin kuviin vihjetekstin alapuolella.

#### **Omat muistiinpanot**

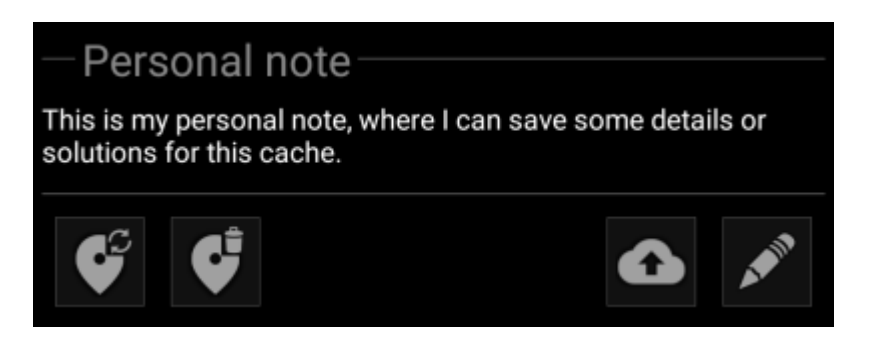

Tämä osio sisältää omat muistiinpanosi. Geokätköilysivustolla kätkölle asettamasi muistiinpanot näkyvät tässä (geocaching.com-sivuston kanssa synkronointi on saatavilla vain premium-jäsenille). Muistiinpanojen alla olevat painikkeet tarjoavat useita alla selostettuja toimintoja:

| Kuvake | Nimi                  | Selite                                                                                                    |
|--------|-----------------------|----------------------------------------------------------------------------------------------------|
|        | Kopioi reittipisteet  | Kopioi kaikki tämän kätkön itse määritetyt reittipisteet muistiinpanoihin. Tällä<br>toiminnolla voit varmuuskopioida kätköön tekemäsi reittipisteet<br>muistiinpanoihin. c:geo tunnistaa varmuuskopiossa käytetyn syntaksin, joten<br>reittipisteet voidaan automaattisesti luoda uudelleen henkilökohtaisesta<br>muistiinpanosta. |
|        | Poista reittipisteet  |                                                                                                    |
|        | Lataa palvelimelle    | Lataa paikallisen henkilökohtaisen muistiinpanon geokätköilysivustolle.<br>geocaching.com:issa tämä on saatavilla vain premium-jäsenille.                                                                                                    |
|        | Muokkaa muistiinpanoa | Tämä avaa tekstieditorin, jossa voit muokata henkilökohtaista<br>muistiinpanoasi.                                                                                                    |

# Personal note

This is my personal note, where I can save some details or solutions for this cache.

#### Prevent waypoints extraction

Tämä on henkilökohtaisen muistiinpanon tekstieditori, jossa voit asettaa tai muokata henkilökohtaista muistiinpanoasi. Aktivoimalla valinnan Estä reittipisteiden siirto voit estää c:geota muuntamasta automaattisesti muistiinpanoista löytyviä koordinaatteja kätkön reittipisteiksi.

 $\times$   $\checkmark$ 

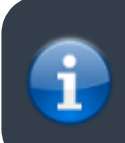

Jos kätköä päivittäessä kätkössä on palvelimella ja c:geossa erilaiset muistiinpanot, molemmat muistiinpanot säilytetään ja erotetaan merkillä - - -.

# Lokikirja-välilehti

| ← 🥯                                   | Original Stash                                                                                                    | Ø                                                                      | ¢                                                                    | :                        |
|---------------------------------------|----------------------------------------------------------------------------------------------------|------------------------------------------------------------------------|----------------------------------------------------------------------|--------------------------|
| Log types: 😔 130<br>aktraveler 1      | 003 😊 22 🕑 2099 😳 17 🕕 3                                                                                                    | <b>9</b> 7 🕄                                                           | 13 😳 1 (                                                             | 35                       |
| 2/12/22<br>SFound it<br>2569 caches   | Woohoo! I came to the<br>Operation Christmas C<br>event. I was thrilled to f<br>geocacher at the event<br>the original cache site<br>hour away. Of course w<br>dash for it. So excited t | area fé<br>hild tra<br>înd a f<br>. Then<br>was or<br>ve had<br>to mak | or an<br>aining<br>ellow<br>she sa<br>ily half<br>to mak<br>e this f | id<br>an<br>(e a<br>ind! |
| rockman900                            |                                                                                                    |                                                                        |                                                                      |                          |
| 2/11/22<br>⊖Found it<br>5915 caches   | First time out in a long<br>cache again. TFTH. Enj<br>today.                                                                                                    | time. I<br>oyed s                                                      | Nice to<br>seeing                                                    | this                     |
| ornith                                |                                                                                                    |                                                                        |                                                                      |                          |
| 2/9/22<br>DWrite note<br>16336 caches | Out and about with Que<br>and just looking for a c<br>to satisfy the 'Urge'. We<br>a little maintenance wh<br>the area.                                                                  | eens Bl<br>ouple<br>e stop l<br>enevel                                 | lessing<br>of Cacl<br>by and<br>r we ar                              | hes<br>do<br>e in        |
|                                       | I removed a Pill Bottle t<br>Hidden Cache with Log<br>Stash Tribute Plaque", v<br>Ammo Can chained to<br>the hill to the left of the<br>were no Trackables pre<br>checked today.         | hat is<br>book f<br>which i<br>a tree j<br>"Plaqu<br>sent w            | NOT th<br>for "Ori<br>is an<br>just up<br>ue'. The<br>/hen it        | e<br>ginal<br>ere<br>was |
|                                       | Cache is doing fine and<br>next Cacher.                                                                                                    | l ready                                                                | for the                                                              | e                        |
| SCRIPTION                             | LOGBOOK                                                                                                    | F                                                                      | RIEND                                                                | s/0)                     |

Kätkön tiedot voivat sisältää kaksi erillistä lokikirjavälilehteä. Välilehti Lokikirja sisältää 35 viimeisintä kätkön lokikirjan merkintää, kun välilehti Ystävien/omat lokit näyttää kaikki geokätköily-ystäviesi (geocaching.com-sivuston toiminto) sekä omat kirjauksesi kätkölle.

Lokikirjan yläosassa näet kätkön lokikirjan yhteenvedon, kuten minkätyyppisiä lokeja ja kuinka monta niitä on logattu kätkölle.

Alapuolella näkyy vieritettävä lokilista, joka kohdassa näkyy kirjaajan nimimerkki, kirjauspäivä, lokityyppi, nimimerkin löytämät kätköt, sekä lokitekstin.

Värimerkit osoittavat eri lokityypit, jotta "positiiviset" (kuten löydetty, aktivoitu) ja "huonot" (kuten ei löytynyt, hyllytetty) lokityypit olisi helpompi erottaa toisistaan.

Jos kätkö sisältää spoilaavia tietoja, kirjaava käyttäjä voi halutessaan salata lokikirjauksen. Tässä tapauksessa voit napauttaa lokikirjausta purkaaksesi salauksen.

Nimimerkin napautus avaa alavalikon, josta löytyy nimimerkkiin liittyviä hakutoimintoja.

Lokikirjauksen pitkä painallus antaa mahdollisuuden kopioida tekstin leikepöydälle. Voit lisäksi aloittaa lokin kääntämisen toiselle kielelle.

### Tavaraluettelo-välilehti

| 4  | ← 💿 Original Stash Ø •                                     | \$    | : |
|----|------------------------------------------------------------|-------|---|
| 9  | "Magnitogorsk, Russia" Unite for Diał<br>Travel Bug        | oetes | ; |
| 36 | 500 Finds Geo-Achievement Geocoir                          | ı     |   |
| 9  | Carpe Noctem! Geocoin                                      |       |   |
| 9  | DeUSA06                                                    |       |   |
| 9  | PopPop's Signal the Frog 2015 Sease<br>Greetings Trackable | on's  |   |
| 30 | Turtle Tracks                                              |       |   |
| 30 | Victors of Scouting!!!!                                    |       |   |
|    |                                                            |       |   |
| ow | IN LOGS INVENTORY                                          | MAGE  | s |

Tämä välilehti näyttää kätköön kirjattujen matkaajien luettelon. Välilehti on näkyvissä vain jos kätkö sisältää matkaajia.

Välilehti näyttää jokaisen matkaajan kohdalla matkaajan tyypin ja nimen. Nimen napautus avaa matkaajan tietosivun, joka näyttää lisätietoja kyseisestä matkaajasta.

### Kuvat-välilehti

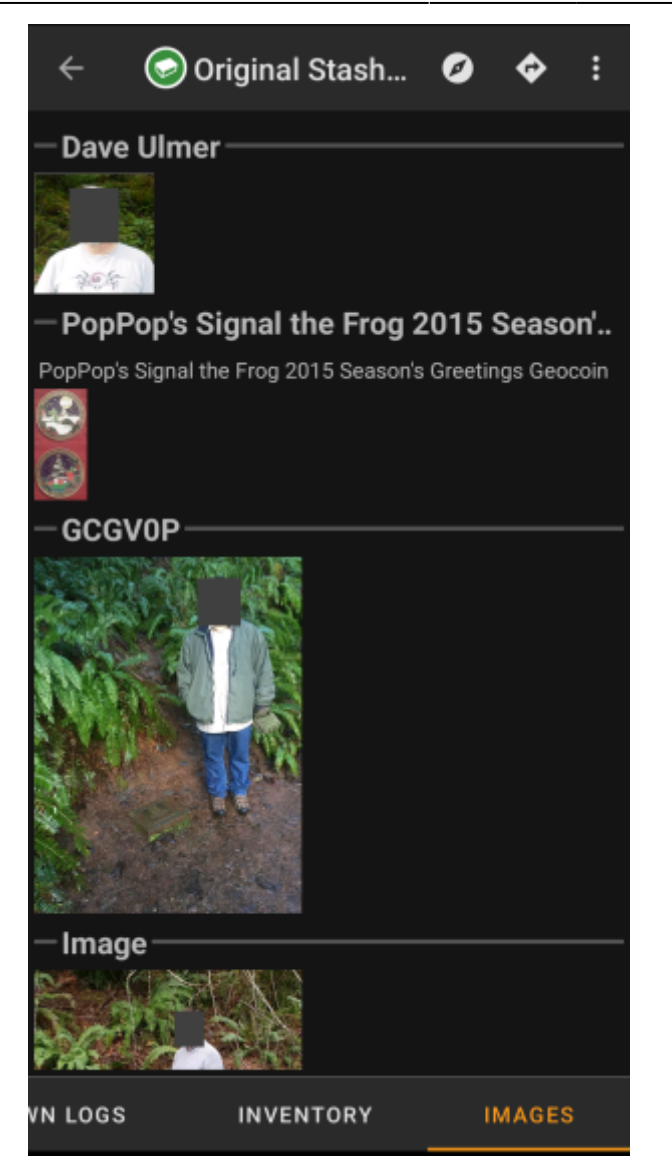

Tämä välilehti sisältää kätkössä saatavilla olevat kuvat, ja se näyttää kaikki kuvat kätkön kuvauksesta, sekä lokikirjauksiin liitetyt kuvat.

Tämä ei ole sama toiminto kuin geokätköilysivustolla, sillä vain 35 viimeisimmän lokikirjauksen kuvat näkyvät välilehdessä.

Kuvan napautus avaa kuvan laitteen oletuskuvaselaimessa.

Jos kuvan tiedoissa on koordinaatit, pieni kompassikuvake näytetään kuvan vasemmassa alakulmassa. Tässä tapauksessa voit napauttaa tai painaa pitkään kyseistä kuvaketta aloittaaksesi ensisijaisen tai toissijaisen navigoinnin koordinaatteihin. Pitkä painallus itse kuvan päältä avaa tässä tapauksessa alavalikon, jossa voit luoda uuden reittipisteen perustuen näihin koordinaatteihin.